### English Installation Notes

### Please Read Before Beginning Installation!

**Windows 2000 users:** Infrared connections are not yet supported on Windows 2000. Connect your phone to your computer using a USB or serial cable.

**Windows 98 Second Edition users:** If you will use USB to connect your phone and computer, do not plug the USB cable into the phone until prompted during the installation. Follow the installation instructions in "Installation for USB Cable Connections on Windows 98 Second Edition" on page 2. If you plug in the phone before prompted, Windows may install the incorrect USB drivers; see "Correcting the Installed USB Driver Files" on page 3.

# Installation for USB Cable Connections on Windows 98 Second Edition

Before plugging the USB cable into your phone:

- *1* Insert the product CD into your CD drive.
- 2 If the installation program does not start automatically, click the Windows Start button, then choose **Run**. Enter **D:\ install.exe** (replace **D** with the letter assigned to your CD drive), then click
- *3* Click the language you want to use.
- **4** Read the license agreement and click **IAGREE** to accept it.
- 5 Click Install USB Driver .
- 6 Click Copy Driver
- **7** Choose the language you want to use.
- 8 Click Finish to finish the USB driver setup.
- *9* Turn on your Motorola phone.
- **10** Connect the phone to your computer with the USB cable. Windows starts the New Hardware installation.
- **11** When prompted, insert the Windows 98 Second Edition CD into your CD drive, then click .
- 12 Browse to the Win98 folder on the CD.

13 Click to select **base5.cab**, then click .

**14** Click \_\_\_\_\_.

- **15** Replace the Windows 98 CD with the Motorola product CD in your CD drive.
- **16** Click to continue installing the TrueSync software.

### **Correcting the Installed USB Driver Files**

If you see messages about an Unknown device or Unknown USB modem:

- 1 Turn on your Motorola phone.
- **2** If the phone is not already connected to your computer with the USB cable, connect it now.
- 3 Click the Windows Start button, then choose **Settings | Control Panel**.
- 4 Open System, then click the Device Manager tab.
- **5** Double-click **Universal Serial Bus controllers**.
- 6 Click Motorola USB modem (or USB Composite Device), then click Remove. Click to confirm that you want to remove the device.
- 7 Click Close .
- 8 Replace the Windows 98 CD with the Motorola product CD in your CD drive.

- If the installation program does not start automatically, click the Windows Start button, then choose Run. Enter D:\ install.exe (replace D with the letter assigned to your CD drive), then click .
- 10 Click the language you want to use.
- **11** Read the license agreement and click **IAGREE** to accept it.
- 12 Click Install USB Driver .
- 13 Click Copy Driver
- 14 Choose the language you want to use.
- **15** Click **\_\_\_\_\_** to finish the USB driver setup.
- **16** Unplug the phone and re-connect it to your computer with the USB cable.
- 17 When prompted, insert the Windows 98 Second Edition CD into your CD drive, then click .
- 18 Browse to the Win98 folder on the CD.
- 19 Click to select **base5.cab**, then click .
- 20 Click . Windows starts the New Hardware installation.
- 21 When the New Hardware installation has completed, replace the Windows98 CD with the Motorola product CD in your CD drive.
- **22** Click to continue installing the TrueSync software or site if you previously completed the installation.

The USB device drivers are now correctly installed.

### Espanol Notas para la instalación

#### ¡Se ruega leer antes de empezar la instalación!

**Usuarios de Windows 2000:** Las conexiones de infrarrojo no están aún soportadas en Windows 2000. Conecte el teléfono al ordenador utilizando un cable USB o cable serie.

**Usuarios de Windows 98 Segunda Edición:** Si va a utilizar USB para conectar el teléfono y ordenador, no enchufe el cable USB en el teléfono hasta que se le avise durante la instalación. Siga las instrucciones de instalación del apartado "Instalación para conexiones por cable USB en Windows 98 Segunda Edición". Si enchufa en el teléfono antes de recibir el aviso, Windows podría instalar los drivers de USB incorrectos. Véase "Corregir los archivos de drivers de USB instalados".

#### Instalación para conexiones por cable USB en Windows 98 Segunda Edición

Antes de enchufar el cable USB en el teléfono:

- 1 Introduzca el CD del producto en la unidad de CD.
- 2 Si el programa de instalación no empieza automáticamente, haga clic en el botón Inicio de Windows. A continuación, seleccione Ejecutar. Teclee D:\ install.exe (sustituya la D por la letra asignada a su unidad de CD), y haga clic en
- *3* Haga clic en el idioma que desea utilizar.
- **4** Lea el contrato de licencia y haga clic en ACEPTOI para aceptarlo.
- 5 Haga clic en Instalar Driver USB .
- 6 Haga clic en Copiar Driver
- 7 Seleccione el idioma que desea utilizar.
- 8 Haga clic en para completar la instalación del driver de USB.
- 9 Encienda su teléfono Motorola.
- **10** Conecte el teléfono al ordenador con el cable USB. Windows iniciará la instalación de Nuevo Hardware.
- **11** Al recibir el aviso en pantalla, introduzca el CD de Windows 98 Segunda Edición en la unidad de CD, haga clic en
- 12 Examine la carpeta Win98 en el CD.

13 Haga clic para seleccionar base5.cab, haga clic en

**14** Haga clic en

**15** Sustituya el CD de Windows 98 por el CD del producto Motorola en la unidad de CD.

**16** Haga clic en siguientes para continuar la instalación del software TrueSync.

# Corregir los archivos de *drivers* de USB instalados

Si ve mensajes acerca de un dispositivo desconocido o un módem USB desconocido:

- 1 Encienda su teléfono Motorola.
- 2 Si el teléfono no está conectado todavía al ordenador con el cable USB, conéctelo ahora.
- *3* Haga clic en el botón Inicio de Windows, seleccione **Configuración** | **Control Panel** de control.
- 4 Abra Sistema, haga clic en la ficha Administrador de dispositivos.
- **5** Haga doble clic en **Controladores de Bus Serie Universal**.
- 6 Haga clic en Módem USB Motorola (o Dispositivo compuesto USB), haga clic en utar. Haga clic en r para confirmar que desea quitar el dispositivo.

- 7 Haga clic en <u>Cerrar</u>.
- *8* Sustituya el CD de Windows 98 por el CD del producto Motorola en la unidad de CD.
- 9 Si el programa de instalación no empieza automáticamente, haga clic en el botón Inicio de Windows, seleccione Ejecutar. Teclee D:\ install.exe (sustituya la D por la letra asignada a la unidad de CD), haga clic en

10 Haga clic en el idioma que desea utilizar.

- **11** Lea el contrato de licencia y haga clic en ACEPTOL para aceptarlo.
- 12 Haga clic en Instalar Driver USB .
- 13 Haga clic en Copiar Driver].
- 14 Seleccione el idioma que desea utilizar.
- **15** Haga clic en \_\_\_\_\_ para completar la instalación del driver de USB.
- 16 Desenchufe el teléfono y reconéctelo al ordenador con el cable USB.
- **17** Al recibir el aviso en pantalla, introduzca el CD de Windows 98 Segunda Edición en la unidad de CD, haga clic en
- 18 Examine la carpeta Win98 en el CD.
- 19 Haga clic para seleccionar **base5.cab**, haga clic en
- **20** Haga clic en . Windows inicia la instalación de Nuevo Hardware.
- 21 Cuando finalice la instalación de Nuevo Hardware, sustituya el CD de Windows 98 por el CD del producto Motorola en la unidad de CD.

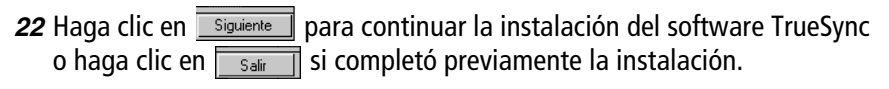

Los drivers del dispositivo USB están ahora instalados correctamente.

### Francais Notes d'installation

### Veuillez lire ces notes avant de commencer l'installation !

**Utilisateurs de Windows 2000 :** Les connexions infrarouges ne sont pas encore supportées par Windows 2000. Connectez votre téléphone à votre ordinateur à l'aide d'un câble USB ou série.

**Utilisateurs de Windows 98 Deuxième édition :** Si vous utilisez un câble USB pour connecter votre téléphone à votre ordinateur, ne branchez pas le câble USB à votre téléphone tant que le programme ne vous le demande pas. Observez les instructions d'installation de la section "Installation des connexions par câble USB avec Windows 98 Deuxième édition". Si vous branchez votre câble USB avant d'y être invité, Windows pourra installer les pilotes USB incorrects ; consultez la section "Correction des fichiers de pilotes USB installés".

# Installation des connexions par câble USB avec Windows 98 Deuxième édition

Avant de brancher le câble USB sur votre téléphone :

- 1 Insérez le CD du produit dans votre lecteur de CD.
- 2 Si le programme d'installation n'est pas lancé automatiquement, cliquez sur le bouton Démarrer de Windows, puis sélectionnez Exécuter. Tapez D:\ install.exe (où D représente la lettre affectée à votre lecteur de CD), et cliquez sur <a href="https://www.est.org/licenserge">www.est.org/licenserge</a>.
- 3 Cliquez la langue que vous souhaitez utiliser.
- 4 Lisez l'accord de licence et cliquez sur JACCEPTE pour l'accepter.
- 5 Cliquez sur Installer Pilote USB .
- 6 Cliquez sur Copier Pilote .
- 7 Choisissez la langue que vous souhaiter utiliser.
- 8 Cliquez sur Terminer.
- *9* Mettez votre téléphone Motorola en marche.
- **10** Connectez votre téléphone à votre ordinateur à l'aide du câble USB. Windows lance l'installation de Nouveau Périphérique.
- **11** Lorsque vous y êtes invité, insérez le CD Windows 98 Deuxième édition dans votre lecteur de CD et cliquez sur
- 12 Cliquez sur Parcourir pour trouver le dossier Win98.

13 Cliquez sur **base5.cab** pour le sélectionner, puis sur

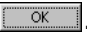

14 Cliquez sur

- 15 Retirez le CD Windows 98 et insérez le CD de produit Motorola dans votre lecteur de CD.
- **16** Cliquez sur suivant pour continuer l'installation du programme TrueSync ou sur Quitter si vous avez déjà terminé l'installation.

#### Correction des fichiers de pilotes USB installés

Si des messages du type Périphérique inconnu ou Modem USB inconnu apparaissent :

- Mettez votre téléphone Motorola en marche. 1
- 2 Si le téléphone n'est pas déjà connecté à votre ordinateur par un câble USB, connectez-le maintenant.
- 3 Cliquez sur le bouton Démarrer de Windows, puis sélectionnez Paramètres | Panneau de configuration.
- 4 Ouvrez Système, puis cliquez sur la languette Gestionnaire de périphériques.
- 5 Cliquez deux fois sur **Contrôleurs de bus USB**.

- 6 Cliquez sur Modem USB Motorola (ou Périphérique USB composite), puis cliquez sur supprised. Cliquez sur pour confirmer la suppression de ce périphérique.
- 7 Cliquez sur Fermer.
- *8* Retirez le CD Windows 98 et insérez le CD de produit Motorola dans votre lecteur de CD.
- 9 Si le programme d'installation n'est pas lancé automatiquement, cliquez sur le bouton Démarrer de Windows, puis sélectionnez Exécuter. Tapez D:\ install.exe (où D représente la lettre affectée à votre lecteur de CD), et cliquez sur or.
- 10 Cliquez la langue que vous souhaitez utiliser.
- **11** Lisez l'accord de licence et cliquez sur JACCEPTE pour l'accepter.
- 12 Cliquez sur Installer Pilote USB .
- 13 Cliquez sur Copier Pilote .
- 14 Choisissez la langue que vous souhaiter utiliser.
- **15** Cliquez sur <u>reminer</u> pour terminer la configuration du pilote USB.
- **16** Débranchez le téléphone et rebranchez-le sur votre ordinateur à l'aide du câble USB.
- 17 Lorsque vous y êtes invité, insérez le CD Windows 98 Deuxième édition dans votre lecteur de CD et cliquez sur .
- 18 Cliquez sur Parcourir pour trouver le dossier Win98.

**19** Cliquez sur **base5.cab** pour le sélectionner, puis sur

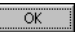

- **20** Cliquez sur . Windows lance l'installation de Nouveau périphérique.
- 21 Lorsque l'installation du nouveau périphérique est terminée, remplacez le CD Windows 98 par le CD de produit Motorola dans votre lecteur de CD.
- 22 Cliquez sur sur suivant pour continuer l'installation du programme TrueSync ou sur outer si vous avez déjà terminé l'installationsi vous avez déjà terminé l'installation.

Les pilotes de périphériques USB sont maintenant correctement installés.

### Deusche Hinweise zur Installation

### **Bitte vor Installation lesen!**

**Anwender mit Windows 2000:** Infrarot-Verbindungen sind unter Windows 2000 momentan noch nicht möglich. Schließen Sie das Telefon über ein USB- oder serielles Kabel an den Computer an.

Anwender mit Windows 98 Second Edition: Wenn Sie Ihr Telefon per USB an den Computer anschließen möchten, dürfen Sie das USB-Kabel erst in das Telefon einstecken, wenn Sie während der Installation dazu aufgefordert werden. Befolgen Sie die Installationshinweise unter Installation mit USB-Kabelverbindung unter Windows 98 Second Edition. Wenn Sie das Telefon früher anschließen, können von Windows die falschen USB-Treiber installiert werden; in diesem Fall befolgen Sie bitte die Anweisungen unter Korrektur der installierten USB-Treiberdateien.

# Installation mit USB-Kabelverbindung unter Windows 98 Second Edition

**Vor** Anschluss des USB-Kabels an das Telefon:

- 1 Legen Sie die Produkt-CD in das CD-Laufwerk ein.
- 2 Falls das Installationsprogramm nicht automatisch aufgerufen wird, klicken Sie in Windows auf die Schaltfläche "Start" und wählen
  Ausführen. Geben Sie D:\ install.exe ein (wobei Sie eventuell statt D den Buchstaben Ihres CD-Laufwerks eingeben müssen), und klicken Sie auf <a href="https://www.commune.com">www.com</a>
- *3* Klicken Sie auf die gewünschte Sprache.
- 4 Lesen Sie den Lizenzvertrag und klicken Sie auf **EINVERSTANDEN** wenn Sie ihn annehmen möchten.
- 5 Klicken Sie auf USB-Treiber installieren ].
- 6 Klicken Sie auf Treiber kopieren ].
- 7 Wählen Sie die gewünschte Sprache.
- **8** Klicken Sie auf Beenden, um die Einrichtung der USB-Treiber abzuschließen.
- *9* Schalten Sie Ihr Motorola-Telefon ein.
- 10 Schließen Sie das Telefon über das USB-Kabel an den Computer an. Windows beginnt mit der Installation der neuen Hardware.

- 11 Wenn eine entsprechende Aufforderung erscheint, legen Sie die CD von Windows 98 Second Edition in das CD-Laufwerk ein und klicken auf
- 12 Öffnen Sie auf der CD den Ordner Win98.
- 13 Wählen Sie mit der Maus **base5.cab** und klicken Sie auf
- **14** Klicken Sie auf
- **15** Nehmen Sie die Windows-98-CD aus dem Laufwerk und legen Sie die Produkt-CD von Motorola ein.
- **16** Klicken Sie auf weiter, um die TrueSync-Software zu installieren.

### Korrektur der installierten USB-Treiberdateien

Falls Sie eine Meldung über ein unbekanntes Gerät oder ein unbekanntes USB-Modem erhalten:

- 1 Schalten Sie Ihr Motorola-Telefon ein.
- 2 Wenn das Telefon noch nicht über das USB-Kabel mit dem Computer verbunden ist, nehmen Sie den Anschluss jetzt vor.
- *3* Klicken Sie in Windows auf die Schaltfläche "Start" und wählen Sie **Einstellungen | Systemsteuerung**.
- 4 Öffnen Sie System und klicken Sie auf das Register Geräte-Manager

- 5 Doppelklicken Sie auf Universal Serial Bus Controller.
- 6 Klicken Sie auf Motorola USB modem (oder USB Verbundgerät), und anschließend auf Enternen. Klicken Sie auf CK, um das Entfernen dieses Gerätetreibers zu bestätigen.
- 7 Klicken Sie auf Schließen].
- *8* Nehmen Sie die Windows-98-CD aus dem Laufwerk und legen Sie die Produkt-CD von Motorola ein.
- 9 Falls das Installationsprogramm nicht automatisch aufgerufen wird, klicken Sie in Windows auf die Schaltfläche "Start" und wählen Ausführen. Geben Sie D:\ install.exe ein (wobei Sie eventuell statt D den Buchstaben Ihres CD-Laufwerks eingeben müssen), und klicken Sie auf <a href="https://www.com/wow.com/wow.co
- 10 Klicken Sie auf die gewünschte Sprache.
- **11** Lesen Sie den Lizenzvertrag und klicken Sie auf **EINVERSTANDEN** wenn Sie ihn annehmen möchten.
- 12 Klicken Sie auf USB-Treiber installieren
- 13 Klicken Sie auf Treiber kopieren ].
- 14 Wählen Sie die gewünschte Sprache.
- **15** Klicken Sie auf Beenden, um die Einrichtung der USB-Treiber abzuschließen.
- 16 Trennen Sie die Verbindung zum Telefon und schließen Sie es über das USB-Kabel wieder an den Computer an.

- 17 Wenn eine entsprechende Aufforderung erscheint, legen Sie die CD von Windows 98 Second Edition in das CD-Laufwerk ein und klicken auf
- 18 Öffnen Sie auf der CD den Ordner Win98.
- 19 Wählen Sie mit der Maus **base5.cab** und klicken Sie auf
- **20** Klicken Sie auf OK , damit Windows automatisch die neue Hardware installiert.
- 21 Wenn die Installation der neuen Hardware abgeschlossen ist, nehmen Sie die Windows-98-CD aus dem Laufwerk und legen die Produkt-CD von Motorola ein.
- **22** Klicken Sie auf weiter, um die TrueSync-Software zu installieren, oder auf erenden wenn Sie diese Installation bereits ausgeführt haben.

Die USB-Gerätetreiber sind jetzt ordnungsgemäß installiert.

### Italiano Note per l'installazione

### Leggere attentamente le note seguenti prima di procedere all'installazione!

**Utenti di Windows 2000:** Attualmente, Windows 2000 non supporta ancora le connessioni all'infrarosso. Collegate la linea telefonica al vostro computer usando un cavo USB o seriale.

**Utenti di Windows 98 Seconda Edizione:** Se utilizzate un cavo USB per collegare la linea telefonica al computer, non inserite il cavo USB nel telefono sino a quando non viene fatta richiesta nel corso dell'installazione. Seguite le istruzioni di installazione fornite in "Installazione delle connessioni mediante cavo USB su Windows 98 Seconda Edizione". Se collegate il cavo al telefono prima che la procedura ne faccia richiesta, Windows potrebbe installare i driver USB errati; fate riferimento alla sezione "Correzione dei file dei driver USB installati".

#### Installazione delle connessioni mediante cavo USB su Windows 98 Seconda Edizione

Prima di inserire il cavo USB nel telefono:

- *1* Inserire il CD del prodotto nell'unità CD.
- 2 Se il programma d'installazione non si avvia automaticamente, fare clic sul pulsante Avvio di Windows, quindi selezionare Esegui. Digitare D:\
  install.exe (sostituire D con la lettera assegnata all'unità CD), e fare clic su
- *3* Fare clic sulla lingua che si desidera utilizzare.
- **4** Leggere l'accordo di licenza e fare clic su **ACCETTO** per accettarne le condizioni.
- 5 Fare clic su Installa driver USB
- 6 Fare clic su Copia driver
- **7** Selezionare la lingua che si desidera utilizzare.
- 8 Fare clic su Fine per terminare la configurazione del driver USB.
- 9 Accendere il telefono Motorola.
- **10** Collegare il telefono al computer mediante il cavo USB. Windows avvia l'installazione del Nuovo hardware.
- 11 Quando ne viene fatta richiesta, inserire il CD Windows 98 Seconda Edizione nell'unità CD, quindi fare clic su <a href="https://www.edu.action.org">www.edu.action.org</a>

12 Sfogliare la cartella Win98 del CD.

13 Fare clic per selezionare **base5.cab**, fare quindi clic su

- **14** Fare clic su
- **15** Nell'unità CD, sostituire il CD di Windows 98 con quello del telefono Motorola.

**16** Fare clic su Avanti per continuare l'installazione del software TrueSync.

### Correzione dei file dei driver USB installati

In caso di visualizzazione di messaggi quali **Dispositivo sconosciuto** o **Modem USB sconosciuto**:

- 1 Accendere il telefono Motorola.
- 2 Se il telefono non è già collegato al computer mediante il cavo USB, collegarlo.
- *3* Fare clic su pulsante Avvio di Windows, selezionare quindi **Impostazioni** internazionali | Pannello di controllo.
- 4 Aprire Sistema, fare quindi clic sulla scheda Manager dispositivi.
- **5** Fare doppio clic su **Controllori universali dei bus seriali**.
- 6 Fare clic su Modem USB Motorola (oppure su Dispositivo USB composito), fare clic su <u>Rimuovi</u>. Fare clic su <u>ok</u> per confermare la rimozione del dispositivo.

- 7 Fare clic su <u>Chiudi</u>.
- *8* Nell'unità CD, sostituire il CD di Windows 98 con quello del telefono Motorola.
- 9 Se il programma d'installazione non si avvia automaticamente, fare clic sul pulsante Avvio di Windows, quindi selezionare Esegui. Digitare D:\
  install.exe (sostituire D con la lettera assegnata all'unità CD), e fare clic su
- 10 Fare clic sulla lingua che si desidera utilizzare.
- **11** Leggere l'accordo di licenza e fare clic su ACCETTO per accettarne le condizioni.
- 12 Fare clic su Installa driver USB
- 13 Fare clic su Copia driver .
- 14 Selezionare la lingua che si desidera utilizzare.
- 15 Fare clic su \_\_\_\_\_ per terminare la configurazione del driver USB.
- 16 Scollegare il telefono e ricollegarlo al computer mediante il cavo USB.
- 17 Quando ne viene fatta richiesta, inserire il CD Windows 98 Seconda Edizione nell'unità CD, quindi fare clic su <a href="https://www.edu.action.org">www.edu.action.org</a>
- 18 Sfogliare la cartella Win98 del CD.
- 19 Fare clic per selezionare **base5.cab**, fare quindi clic su
- 20 Fare clic su . Windows avvia l'installazione di Nuovo hardware.

- 21 Al termine dell'installazione del Nuovo hardware, nell'unità CD, sostituire il CD di Windows 98 con quello del telefono Motorola.
- **22** Fare clic su Avanti per continuare l'installazione del software TrueSync oppure su si è precedentemente completata l'installazione.

I driver dei dispositivi USB sono ora correttamente installati.